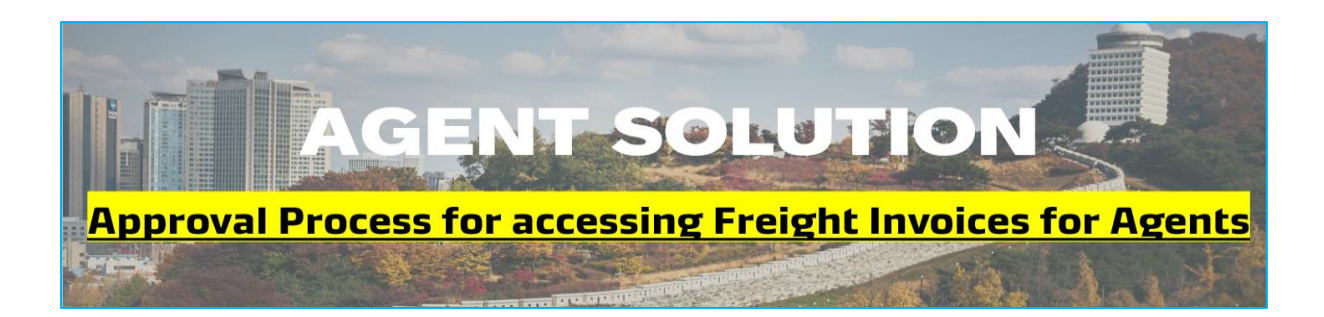

Agents, freight forwarders, or CHAs (Clearing House Agents) can log in to the **MyFinance** portal and submit the payment remittance on behalf of actual customers or consignees.

If the invoice is for **Local Charges** – Agents, Freight Forwarders or CHAs can see the billed amount, download the invoice copy, and submit payment remittances against such invoices **without any approval** from the actual customer or consignee.

If the invoice is for **Freight Charges** – Agents **need to get approval from the consignee** to see the billed amount, download the invoice copy, and submit the payment remittances against such invoices.

Agents need to follow the below-mentioned steps to get approval from the consignee for freight invoices.

## **AGENTS ACTIONS:**

- 1. Login to <u>MyFinance</u> portal
  - Go to <u>www.maersk.com</u> and click on "Account".
     (First-time user? Please go to <u>Register now</u> to generate the ID and password).
  - Enter your credentials (username and password).
  - Click on "Manage" and Select "MyFinance".
- 2. Click on the "**I'm an agent**" Option. This option enables freight forwarders or agents to download the invoices and submit payment remittances (payment proof) on behalf of consignees.

| 🔀 MAERSK                    | Prices Book $\checkmark$ Tracking Schedules Logistics solutions Manage $\checkmark^{f e}$ | EN $\backsim$ | Q   | ļ        | 3        | ≡     |
|-----------------------------|-------------------------------------------------------------------------------------------|---------------|-----|----------|----------|-------|
| न्हीं- Hub dashboard        | MyFinance                                                                                 |               | ABC | Pvt. Lt  | d. DEN   | IMARK |
| <u> □</u> ↑ Export overview |                                                                                           |               | схр | Rate     | of Exch  | ange  |
| <u></u> Import overview     |                                                                                           |               | Ν   | lanage a | agent ac | cess  |
| 🔽 Tasks                     | ○ I'm a customer ● I'm an agent                                                           |               |     |          |          |       |
| ြ MyCustoms                 | B/L no. V Search by B/L no.                                                               |               |     |          |          |       |
| (\$) MyFinance              |                                                                                           |               |     |          |          |       |

3. If the Invoice is for "Local Charges"

- Enter the Valid BL number and click the enter button
- The Invoice will display on the screen
- Invoice for "Local Charges" Agents can download the invoice, pay the invoice, or see the billed amount.

| 🔀 MAERSK                                            | Prices Book $\checkmark$ Tracking Schedules Logistics solutions Manage $\checkmark^{f e}$                                                                     | en 🗸 🔍 🥵 🚍                                  |
|-----------------------------------------------------|----------------------------------------------------------------------------------------------------|---------------------------------------------|
| 🗐 Tasks                                             | ☐ I'm a customer <b>O</b> I'm an agent                                                                                                    |                                             |
| ြ MyCustoms                                         | B/L no.                                                                                                    | $\otimes$                                   |
| (\$) MyFinance                                      | Search results for 'B/L number'                                                                                                    |                                             |
| IIII Allocations                                    |                                                                                                    |                                             |
| <ul> <li>Captain Peter™</li> <li>Support</li> </ul> | <ol> <li>Requesting access to the invoices below is not available yet. For access to invoice(s) "<br/>biller direct.</li> <li>Search biller Direct</li> </ol> | "please request access to the invoices from |
| «                                                   | Open (1) Request access (1)                                                                                                    |                                             |
|                                                     | Open invoices                                                                                                    | Sort by: Invoice Date (latest)              |
|                                                     | Invoice number Bill of lading no. Customer reference Due date                                                                                                 | Open amount Status                          |
|                                                     | local                                                                                                    | Payable online                              |

Select the invoice and click on " **Download the Invoice Copy**"

Select the invoice and click on 🗂 " Upload Proof of Payments"

| 🔀 MAERSK                                                                                     | Prices Book 🗸 Tracking Schedules  | Logistics solutions Manage $\checkmark$ | en ~ 🔍 🗘 🕃 🚍                                                                 |
|----------------------------------------------------------------------------------------------|-----------------------------------|-----------------------------------------|------------------------------------------------------------------------------|
| <ul> <li>또는 Hub dashboard</li> <li>프T Export overview</li> <li>프나 Import overview</li> </ul> | Open invoices                     |                                         | ABC Pvt. Ltd. DENMARK<br>Export Selected Open invoice(s)<br>Rate of Exchange |
| Tasks                                                                                        | Invoice number Bill of lading no. | Customer reference Due date             | Open amount Status                                                           |
| 🛃 MyCustoms                                                                                  |                                   | Inv. date                               | Payable online Overdue                                                       |
| S MyFinance                                                                                  |                                   | 5                                       |                                                                              |
| IIII Allocations                                                                             |                                   |                                         |                                                                              |
|                                                                                              |                                   |                                         |                                                                              |
| i Support                                                                                    |                                   |                                         |                                                                              |
| «                                                                                            |                                   |                                         |                                                                              |
|                                                                                              |                                   |                                         |                                                                              |
| About us                                                                                     | Contact us                        | Terms & conditions                      | Container tracking                                                           |
| Careers                                                                                      | Investors                         | Data Privacy Notification               | Supply Chain and Logistics                                                   |
| I Invoice selected                                                                           | Total:                            |                                         | L L Pay →                                                                    |

## 4. If the Invoice is for "Freight Charges"

- Enter the Valid BL number and click the enter button.
- The Invoice will display on the screen.
- Select the invoice and click on "Request Access"

| 💥 MAERSK                    | Prices Book $\lor$ Tracking Schedules Logistics solutions Manage $\lor$                | en 🗸 🔍 🧔 🚍                                  |
|-----------------------------|----------------------------------------------------------------------------------------|---------------------------------------------|
| Tasks                       | B/L no. V                                                                              | $\otimes$                                   |
| ියු MyCustoms               |                                                                                        |                                             |
| (5) MyFinance               | Search results for 'B/L number'                                                        |                                             |
| III Allocations             | Requesting access to the invoices below is not available yet. For access to invoice(s) | "please request access to the invoices from |
| Captain Peter™              | Search biller Direct                                                                   |                                             |
| <ol> <li>Support</li> </ol> | Open (1) Request access (1)                                                            |                                             |
| «                           | Open invoices                                                                          | Sort by: Invoice Date (latest)              |
|                             | Invoice number Bill of lading no. Customer reference Due date Open a                   | imount Status                               |
|                             | local Inv. date Inv. an<br>10 JAN 2023                                                 | 96.00 Payable online nount USD 796.00       |
|                             | 0<br>inv. date inv. an<br>10 JAN 2023                                                  | Payable offline<br>nount - 0                |
| ⊘ 1 Invoice selected        |                                                                                        | Request access →                            |

- Enter the Customer's or Consignee's Email Address.
- Agents can enter their own email ID in the "Additional Email ID" field.
- Click on "Send Request".

| 🔀 MAERSK                    | Prices Book 🗸 Tracking Schedules Logistics solutions Manage 🗸 🛛 EN 🗸 🔍 🕃 | ≡ |
|-----------------------------|--------------------------------------------------------------------------|---|
| <u> ⊡</u> ↑ Export overview |                                                                          | Ŭ |
| <u>■</u> ↓ Import overview  | Selected invoices                                                        |   |
| 🔽 Tasks                     | Customer                                                                 |   |
| MyCustoms                   | Invoice number P/L no                                                    |   |
| ⑤ MyFinance                 |                                                                          |   |
| Lili Allocations            | Send request to ①                                                        |   |
| Captain Peter™              | .com                                                                     |   |
| (i) Support                 |                                                                          |   |
| «                           | Your contact information                                                 |   |
|                             | Email Additional email (optional)                                        |   |
|                             | s                                                                        |   |
|                             | Send request → Cancel                                                    |   |

• The request will be submitted, and the below message will be displayed on the screen.

| 🔀 MAERSK                   | Prices Book $\backsim$ Tracking Schedules Logistics solutions Manage $\backsim$ | en v 🧠 🧟 🚍                                |
|----------------------------|---------------------------------------------------------------------------------|-------------------------------------------|
| ಳ Hub dashboard            | ← Back to MyFinance                                                             | ABC Pvt. Ltd. DENMARK<br>Rate of Exchange |
| <u> </u>                   | ⊘ The request is send successfully.                                             |                                           |
| <u>■</u> ↓ Import overview | Veuill receive an email when your requests are approved or depied               |                                           |
| Tasks                      | tou a receive an enfait when your requests are approved or defined.             |                                           |
| 🛃 MyCustoms                |                                                                                 |                                           |
| (5) MyFinance              |                                                                                 |                                           |

• The below-mentioned email notification will be sent to the customer at the email address that was shared while sending the request.

| Access request from                                                                                         | 1                                                                                      |                                               |                                        |                                        |                                  |    |
|----------------------------------------------------------------------------------------------------|----------------------------------------------------------------------------------------|-----------------------------------------------|----------------------------------------|----------------------------------------|----------------------------------|----|
| no-reply@maersk.com                                                                                         |                                                                                        | ← Reply                                       | Keply All                              | → Forward                              | <b>i</b>                         | •• |
|                                                                                                    |                                                                                        | _                                             |                                        | Sat 10/2                               | 3/2023 1:19                      | AM |
| (i) If there are problems with how this message is displayed, o                                             | click here to view it in a web browser.                                                |                                               |                                        |                                        |                                  |    |
| MAERSK                                                                                                    |                                                                                        |                                               |                                        |                                        |                                  |    |
| Access request                                                                                              |                                                                                        |                                               |                                        |                                        |                                  |    |
| You've received an access request from                                                                      |                                                                                        |                                               |                                        |                                        |                                  |    |
| You've received an access request from H                                                                    | / for the following in                                                                 | /oices:                                       | ou can approve o                       | r reject the requ                      | lest on the                      | 2  |
| agent access page.<br>Review and respond                                                                    |                                                                                        |                                               |                                        |                                        |                                  |    |
|                                                                                                    |                                                                                        |                                               |                                        |                                        |                                  |    |
| Access request                                                                                              |                                                                                        |                                               |                                        |                                        |                                  |    |
| Invoice number                                                                                              | B/L number                                                                             | Agent                                         |                                        |                                        |                                  |    |
|                                                                                                    |                                                                                        |                                               |                                        |                                        |                                  |    |
|                                                                                                    |                                                                                        |                                               |                                        |                                        |                                  |    |
| Please do not reply directly to this automated mess                                                         | sage. This e-mail was sent from a notifica                                             | tion-only address th                          | at cannot accept i                     | ncoming e-mail                         |                                  |    |
| For any additional inquiries, please contact our serv                                                       | vice department. You can find informatio                                               | n for your local office                       | by visiting our we                     | ebsite.                                |                                  |    |
| Maersk.com                                                                                                  |                                                                                        |                                               |                                        |                                        |                                  |    |
| The information contained in this message is privile                                                        | aged and intended only for the recipients                                              | named. If the reader                          | is not the intende                     | d recipient or a                       |                                  |    |
| representative of the intended recipient, any review<br>this message by error, please notify the sender imm | v, dissemination or copying of this messa<br>nediately, and delete the original messag | ge or the information<br>e and attachments. L | it contains is prol<br>earn more about | hibited. If you hi<br>Maersk's Privacy | ave receive<br><u>/ Policy</u> . | d  |
| While we aim for complete accuracy, we can't guard representation or undertaking in respect of this info    | antee the above information to be compl<br>ormation.                                   | ete, accurate or time                         | ly and unable to p                     | rovide you with                        | a warranty                       | y, |

Once the actual customer or consignee approved the request, The agents, freight forwarders, or CHAs (Clearing House Agents) can view the billed amount, download the invoice, and submit the payment remittance on behalf of actual customers or consignees for freight invoices.

## **ACTUAL CUSTOMER OR CONSIGNEE'S ACTIONS:**

Once the agent sends the approval request for the freight invoice through MyFinance, the customer will get an email notification.

1. Customers need to open the email notification and click on the link "**Review and** respond".

| Access request from                                                                                                    |      |                 |                   |          |         |
|----------------------------------------------------------------------------------------------------|------|-----------------|-------------------|----------|---------|
| no-reply@maersk.com                                                                                                    |      | Keply All       | → Forward         | ų,       |         |
|                                                                                                    |      |                 | Sat 10/28         | 3/2023 1 | 1:19 AM |
| (i) If there are problems with how this message is displayed, click here to view it in a web browser.                                 |      |                 |                   |          |         |
| MAERSK                                                                                                    |      |                 |                   |          |         |
| Access request                                                                                                    |      |                 |                   |          |         |
| You've received an access request from                                                                                                |      |                 |                   |          |         |
| Dear Customer,<br>You've received an access request from H Y for the following invoices:<br>agent access page.<br>Review and response | . Yo | u can approve o | r reject the requ | est on   | the     |
|                                                                                                    |      |                 |                   |          | (       |

- 2. It will redirect the customer to the **MyFinance** platform.
  - Customers need to enter their ID and password and login to MyFinance.
  - After login, the below screen will appear.
  - Looking at the details, customers can take the action "Approve or Reject."

| 🔀 MAERS                 | K Prices Book 🔎 Tracking Schedules Logistics solutions Manage 🗸 | en ~ 🔍 🧳 🕃 🚍                                 |
|-------------------------|-----------------------------------------------------------------|----------------------------------------------|
| स्रिं Hub dashboard     | ← Back                                                          | XYZ Pvt. Ltd. DENMARK                        |
| <u> </u>                |                                                                 | Rate of Exchange<br>Upload Proof of Payments |
| <u></u> Import overviev | v                                                               |                                              |
| 🗸 Tasks                 | Agent access                                                    |                                              |
| 🛃 MyCustoms             |                                                                 |                                              |
| (5) MyFinance           | Requests (1) Approved Rejected                                  |                                              |
| lılı Allocations        | Access requests                                                 |                                              |
| ົີ Captain Peter™       | Invoice number Bill of lading no. Agent name Request date       |                                              |
| i Support               | 27 Oct 2023                                                     | X Reject V Approve                           |

- After approval, the below screen will appear, and the request will move into the "**Approved**" tab.
- Similarly, after rejection, the request will move into the "Rejected" tab.

| 🗸 Tasks          | Agent                                   | access             |            |              |                   |
|------------------|-----------------------------------------|--------------------|------------|--------------|-------------------|
| ිදු MyCustoms    | , , , , , , , , , , , , , , , , , , , , |                    |            |              |                   |
| (5) MyFinance    | Requests (1)                            | Approved Rejected  |            |              |                   |
| IIII Allocations | Access reque                            | sts                |            |              |                   |
| m Captain Peter™ | Invoice number                          | Bill of lading no. | Agent name | Request date |                   |
| i) Support       |                                         |                    |            | 27 Oct 2023  | Moved to approved |

After **Approval** or **Rejection**, an **email notification** is sent to the agent's email address, which is mentioned while submitting the request.

Once the Consignee approves the request, the Agents can view the billed amount, download the invoice, and submit the payment remittance on behalf of actual customers or consignees for freight invoices.